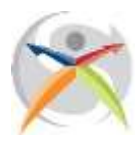

#### Istituto Istruzione Superiore "Michele Sanmicheli"

I.P. Servizi Commerciali, Servizi per la sanità e l'assistenza sociale Industria e artigianato per il Made in Italy I.eF.P. Operatore promozione e accoglienza, Operatore abbigliamento Corsi serali per studenti e adulti Servizi per la sanità e l'assistenza sociale Sede operativa ITS COSMO Fashion Academy style your future Piazza Bernardi, 2 - 37129 Verona - Tel. 0458003721- Fax 0454937531 - C.F. 80017760234 Succursale: Via Selinunte, 68 - Tel. 0454937530 VRIS009002@istruzione.it - www.sanmicheli.edu.it -VRIS009002@pec.istruzione.it

Verona, 06/09/2022

Circ. 8

# OGGETTO: modalità di pagamento quota in caso di smarrimento/distruzione di badge o libretto personale.

## <u>A TUTTE LE FAMIGLIE E A TUTTI GLI ALUNNI</u>

### ISCRITTI ALL'ISTITUTO "SANMICHELI" a.s. 2022/2023

Si comunica a tutte le famiglie e a tutti gli alunni iscritti presso l'Istituto "Sanmicheli" che, in caso di smarrimento o distruzione del <u>badge individuale</u> o del <u>libretto personale delle assenze</u>, la scuola provvederà a riemetterne uno nuovo soltanto previo pagamento di una quota pari a:

- € 5,00 per il badge individuale
- € 15,00 per il libretto personale delle assenze

Il pagamento potrà avvenire soltanto tramite la piattaforma **<u>PAGOINRETE</u>**, secondo le indicazioni riportate di seguito.

In caso di difficoltà, è possibile recarsi presso l'Ufficio didattica della scuola, sia in sede centrale che in sede succursale, agli orari di ricevimento stabiliti (dal lunedì al venerdì dalle 10:30 alle 12:30), chiedendo la stampa dell'avviso di pagamento con il quale recarsi presso gli uffici indicati.

Soltanto dopo l'avvenuto pagamento e presentazione di copia della ricevuta di versamento, il personale di segreteria provvederà ad emettere un nuovo badge e o un nuovo libretto.

Si confida sul senso di responsabilità di tutti e sulla necessità di custodire adeguatamente il materiale fornito dalla scuola.

Dirigente Scolastico prof.ssa Sara Agostini Racespection

# **ISTRUZIONI PAGO IN RETE**

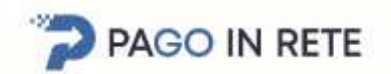

Le famiglie possono accedere al servizio "PagoInRete" digitando il seguente indirizzo:

#### http://www.pagoinrete.istruzione.it

#### L'accesso al sistema Pago in Rete è riservato agli utenti registrati:

 Se hai un'identità digitale SPID (Sistema Pubblico di Identità Digitale) puoi accedere con le credenziali SPID del gestore che ti ha rilasciato l'identità (selezionando "Entra con SPID")

• Se sei un genitore che ha presentato una domanda d'iscrizione on-line puoi accedere con le stesse credenziali utilizzate per l'iscrizione di tuo figlio

• Se non si dispone di nessuna delle due modalità di accesso suddette occorre procedere ad una nuova registrazione (selezionando "Come registrarsi" e seguendo le istruzioni per completare la procedura di registrazione)

#### Come pagare?

Una volta entrati nel sistema con le proprie credenziali per effettuare un pagamento on line l'utente deve:

- Scegliere opzione "VAI A PAGO IN RETE SCUOLE"
- Cliccare la voce "VERSAMENTI VOLONTARI" dal menù
- Effettuare la ricerca dell'Istituto attraverso una delle 2 seguenti opzioni:
  - Scuola sul territorio (Regione: Veneto Provincia: Verona Comune: Verona Denominazione 0 Scuola: IS M.SANMICHELI)
  - <u>Codice meccanografico</u>: VRIS009002
  - Selezionare uno dei seguenti avvisi telematici da porre in un carrello dei pagamenti:

#### **QUOTA BADGE INDIVIDUALE SMARRITO-DISTRUTTO** 0

QUOTA LIBRETTO PERSONALE ASSENZE SMARRITO-DISTRUTTO

Inserire i DATI PERSONALI richiesti e scegliere tra diversi i metodi di pagamento proposti, seguendo le indicazioni.

\*PagoInRete non archivia alcun dato relativo alla carta di credito o al conto corrente dell'utente.

#### LINK UTILI

Manuali Istruzioni

Sulle modalità di utilizzo della piattaforma si rimanda alla lettura del Manuale utente disponibile all'indirizzo: http://www.istruzione.it/pagoinrete/files/Manuale utente Web MIUR.pdf

Gli utenti potranno trovare tutte le indicazioni dettagliate e i passaggi necessari nel manuale utente predisposto dal ministero al link:

http://www.istruzione.it/pagoinrete/files/Manuale utente Web Scuola.pdf

#### Assistenza

Per eventuali problemi, il personale ha a disposizione il seguente numero di assistenza: 080 / 92 67 603 – attivo dal lunedì al venerdì, dalle ore 8:00 alle ore 18:30.